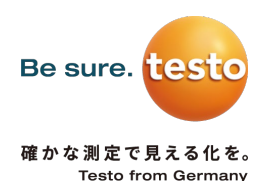

# testo スマートプローブ 簡易マニュアル

#### testo スマートプローブ

『testo スマートプローブ』は、スマートフォン・タブレットとBluetoothでつ ながり、専用アプリ上で測定値・演算値の表示や測定結果の記録・文書化・共有 を行います。

| 製品                 | 型番            | 製品               | 型番            |
|--------------------|---------------|------------------|---------------|
| testo 405i 熱線式風速計  | 0560 1405     | testo 549i 冷媒圧力計 | 0560 2549 55  |
| testo 410i ベーン式風速計 | 0560 1410     |                  | 0560 1549 (旧) |
| testo 605i 温湿度計    | 0560 2605 55  | testo 552i 真空計   | 0564 2552 55  |
|                    | 0560 1605 (旧) | testo 915i 温度計   | 0563 1915 08  |
| testo 510i 差圧計     | 0560 1510     |                  | 0563 2915 08  |
| testo 905i 気体温度計   | 0560 1905 (旧) |                  | 0563 3915 08  |
| testo 115i クランプ温度計 | 0560 2115 55  |                  | 0563 4915 08  |
|                    | 0560 1115 (旧) |                  | 0563 5915 08  |

### アプリのインストール

Play ストア (Android) または App Store (iPhone/iPad) から、モバイルアプ リ『testo Smart』をダウンロードしてインストールを行ってください。旧アプ リ『testo Smart Probes』をご使用中の方は、『testo Smart』をインストー ルしてご使用ください。Windows用のアプリはございません。

- 事前に Googleアカウント / Apple ID の設定が必要です。
- 以下のQRコードからアクセスするか、ストアアプリから「testo smart」で 検索してください。

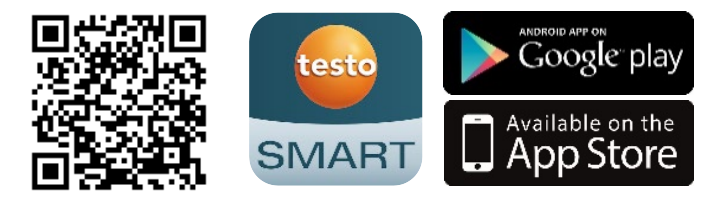

#### 接続

以下の手順でスマートフォン・タブレットと接続して測定を始めてください。

● あらかじめ端末のBluetoothが有効になっていることを確認してください。

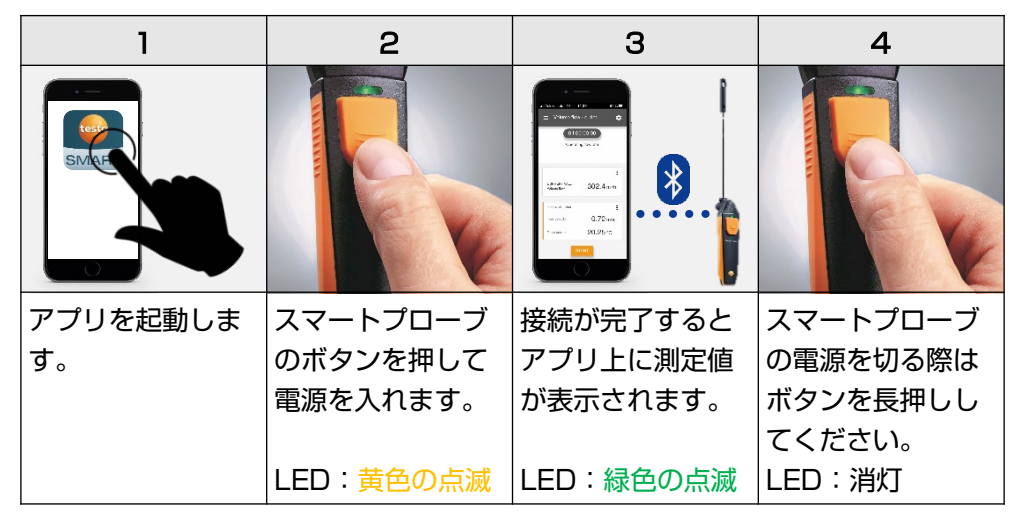

 モバイル端末の設定アプリから「PINコード入力による Bluetooth機器のペアリング」を行う必要はありません。上記 の手順のみで接続されます。

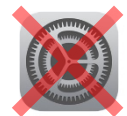

● LEDが赤色に点滅している場合は電池を交換してください。

#### 詳しい情報

取扱説明書をダウンロードして詳しい情報をご覧いただけます。

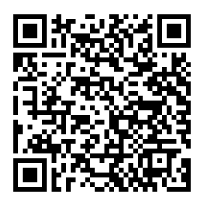

- ※ ホームページの製品詳細ページ「ダウンロード」からもご確認いただけます。
- ※ 製品に関するご質問はホームページのお問い合わせフォーム より送信してください。

testo スマートプローブ 簡易マニュアル (10.2021)

## 株式会社テストー www.testo.com

**〒222-0033 横浜市港北区新横浜 2-2-15 パレアナビル7F** Email: info@testo.co.jp